### SE DESPLIEGA LA PANTALLA DE BIENVENIDA

#### UACJ/Envío de CFDI

Facturación Electrónica

cio Tipo de servicios -

## BIENVENIDO AL PORTAL UACJ / CFDI

Aviso: El reconocimiento en la base de datos del SAT de la factura emitida por su proveedor autorizado de certificación (PAC) puede tardar hasta 72 horas desde el momento de su emisión, por lo que le recomendamos esperar ese tiempo para intentar registrar nuevamente su archivo en este sitio. Si llegara a tener problemas después de haber transcurrido ese tiempo de espera, le sugerimos comunicarse con su Proveedor Autorizado de Comprobantes (PAC) o al SAT para una nueva emisión de timbrado.

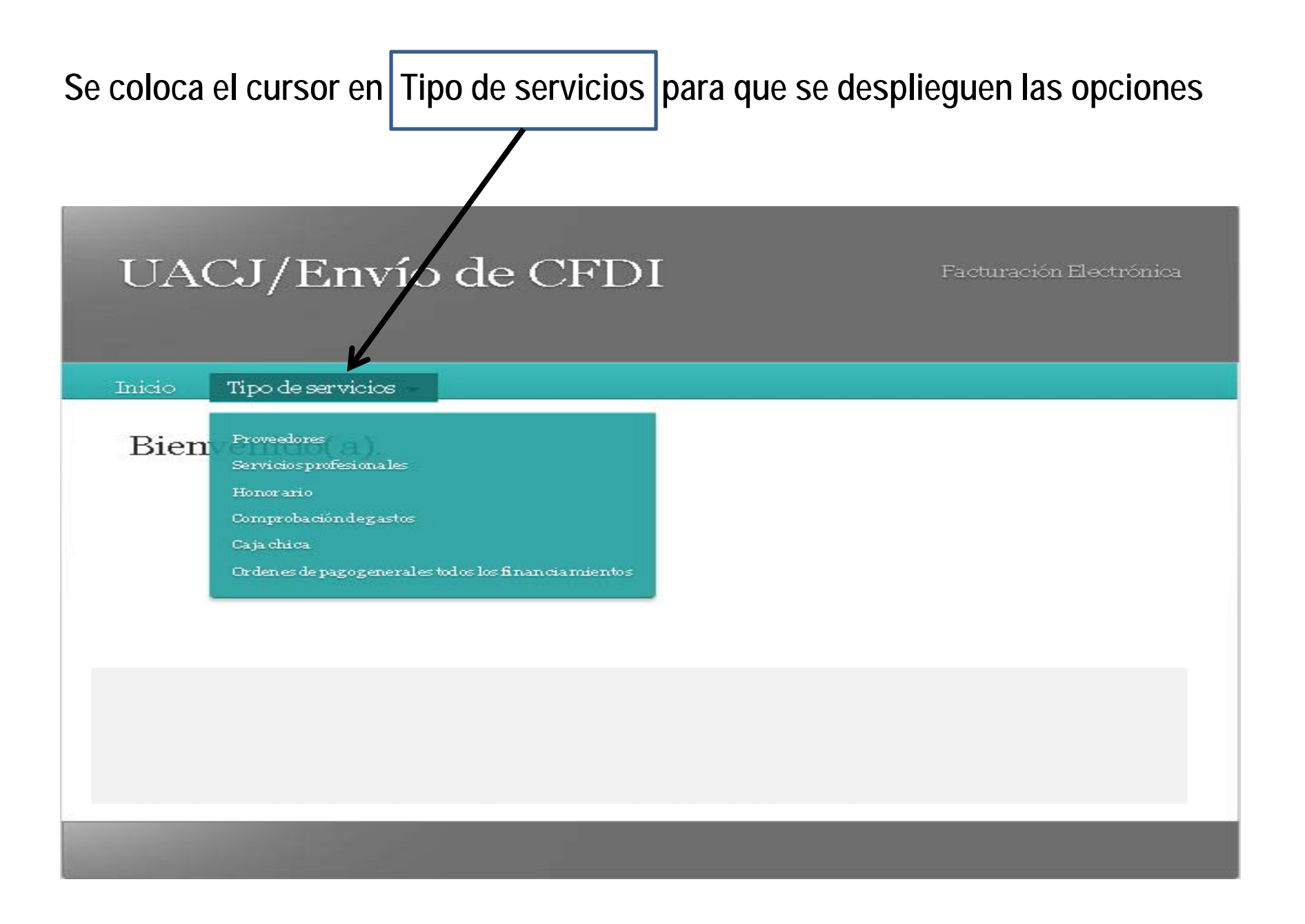

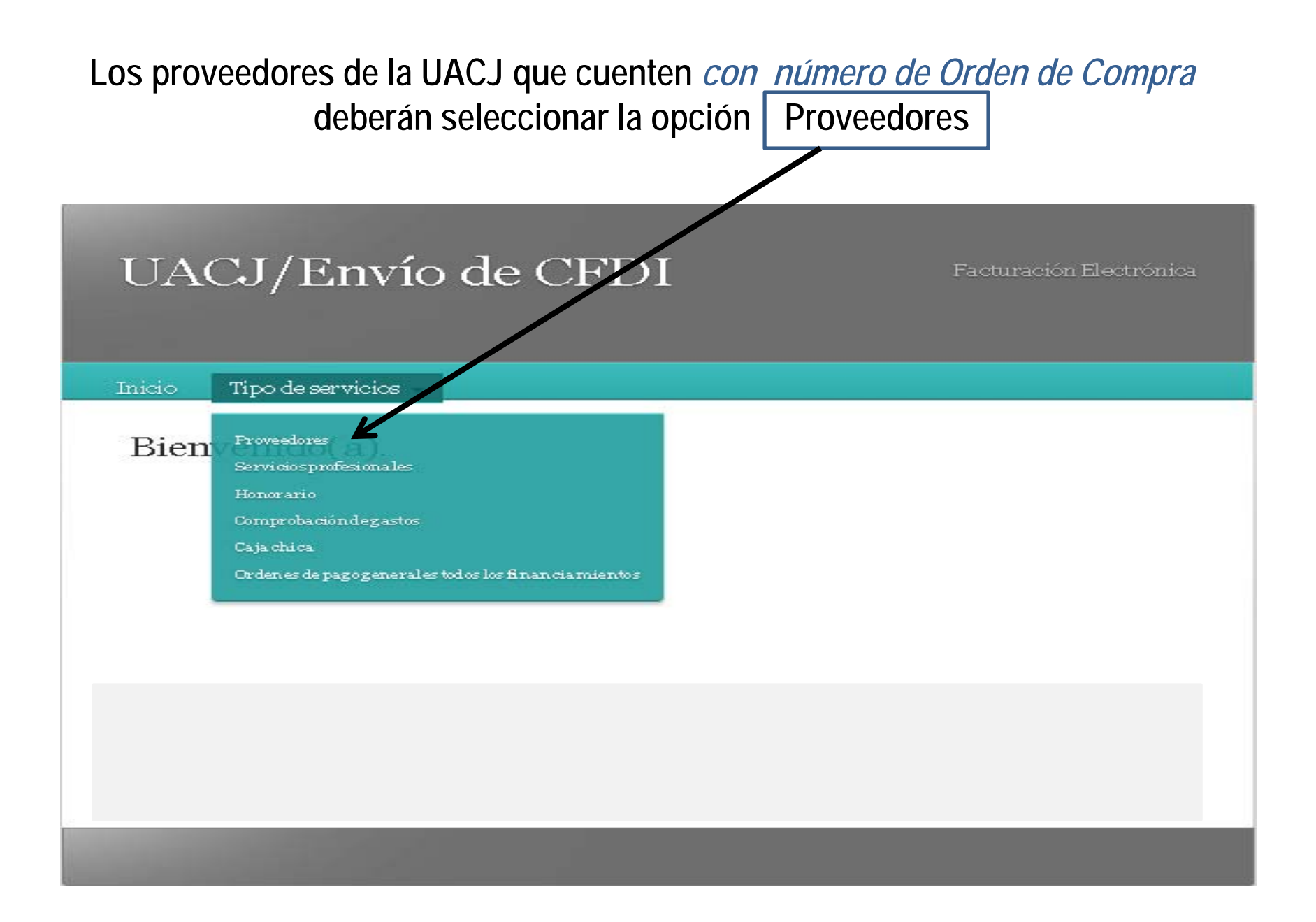

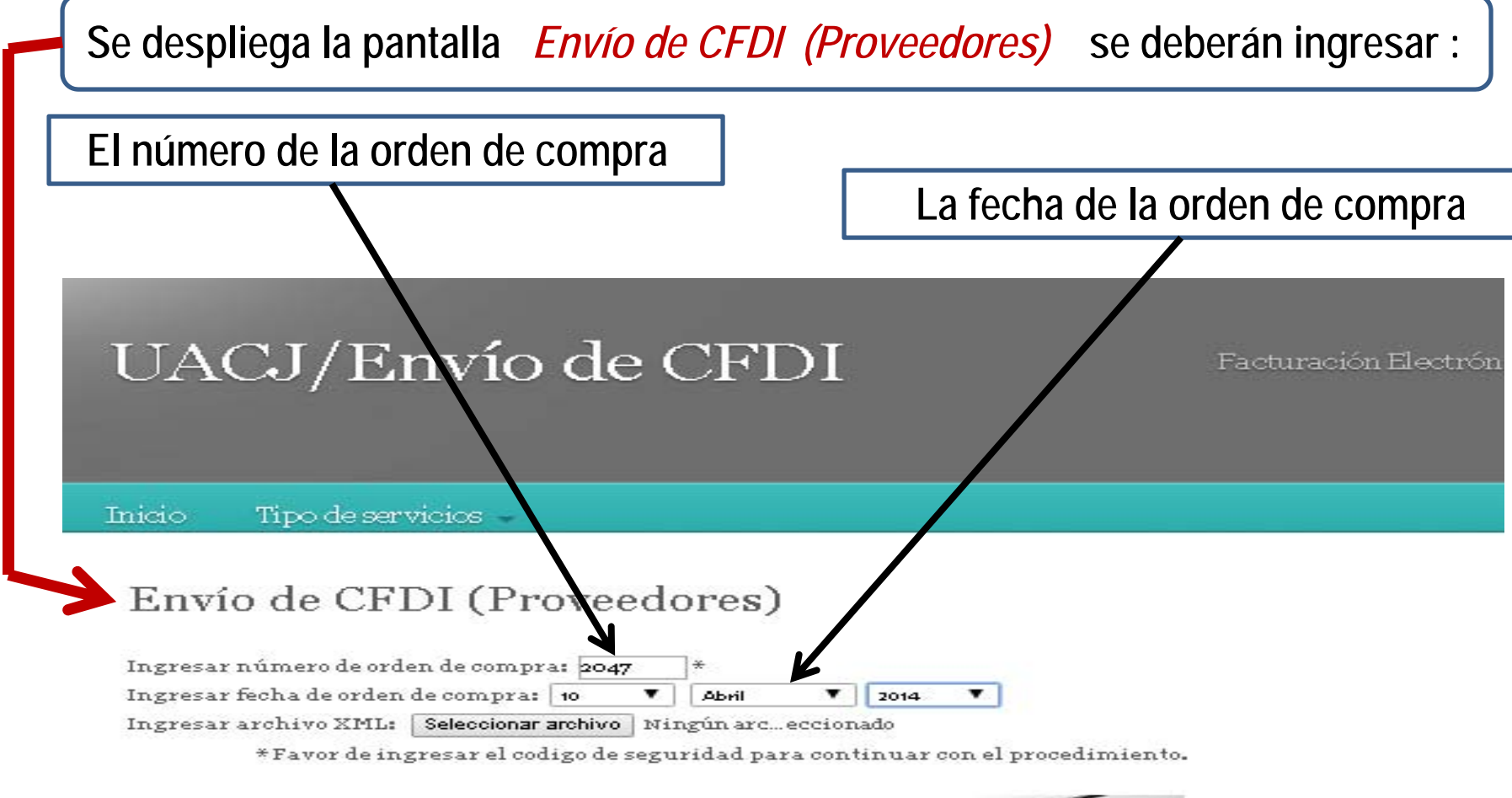

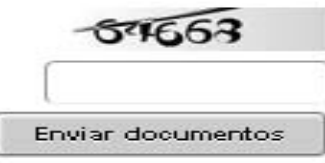

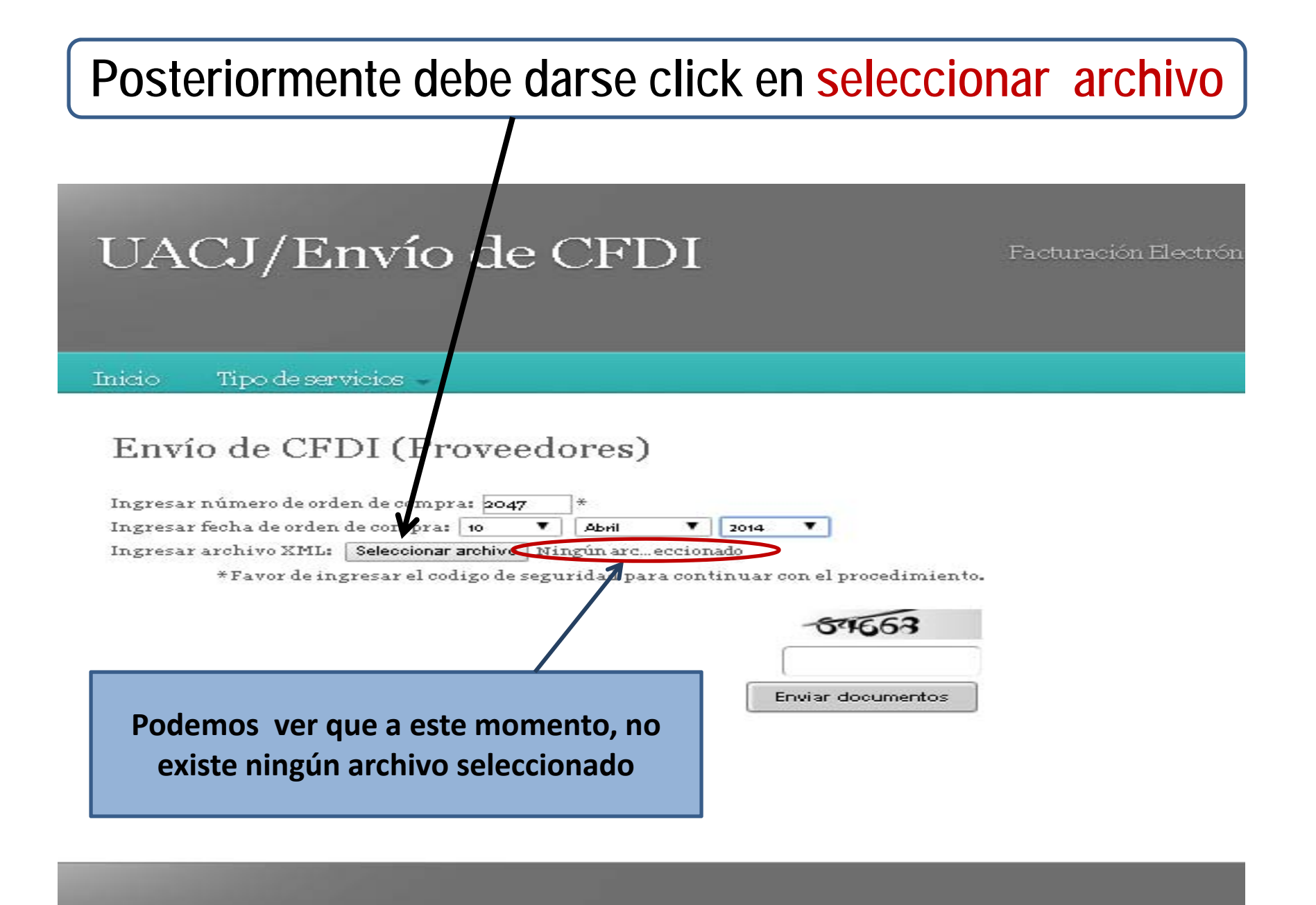

### Despliega ventana para importar CFDI en Formato xml

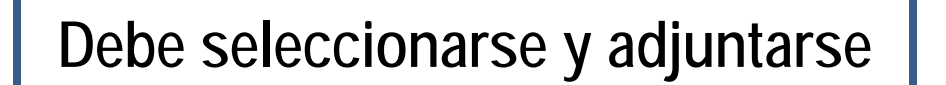

| Open                                              |                                                                                                    |                                                |            |       | ? 🛛      |              |                       |
|---------------------------------------------------|----------------------------------------------------------------------------------------------------|------------------------------------------------|------------|-------|----------|--------------|-----------------------|
| Look in:                                          | 🗢 Local Disk                                                                                                    |                                                | <b>v</b> 0 | 🄊 📂 📖 | -        |              |                       |
| My Recent<br>Documents<br>Desktop<br>My Documents | UACJ<br>win 98<br>WINDOWS<br>Zylom<br>Zylom<br>ACUERDO Pl<br>Antiv32<br>AU<br>BPI050119K<br>BPI050119K<br>BPI050119K<br>CFDI<br>CFDI<br>CFDI | ROMEP<br>personal es<br>49 - 1453<br>49 - 1455 | >          |       | NANASS   |              | Facturación Electróni |
| My Computer                                       | <b>S</b><br>File name:                                                                                                    |                                                | 101        | ~     | Open     | ocedimiento. |                       |
| My Network                                        | Files of type:                                                                                                    | Todos los archivos                             | NH C       | ~     | Cancel   | 3.762        |                       |
|                                                   |                                                                                                    |                                                |            |       | Enviar d | locumentos   |                       |

|               | Una vez seleccionado el archivo,                                                                                                    |  |  |  |  |  |
|---------------|----------------------------------------------------------------------------------------------------|--|--|--|--|--|
|               | aparecerán en la pantalla el RFC y el número de factura                                                                                                    |  |  |  |  |  |
|               |                                                                                                    |  |  |  |  |  |
| U             | JACJ/Envío de CFDI Facturación Electrónica                                                                                                    |  |  |  |  |  |
| Inic          | io Tipo de servicios -                                                                                                    |  |  |  |  |  |
| E<br>In<br>In | Cnvío de CFDI (Proveedores)<br>gresar número de orden de compra: 047 *<br>gresar fecha de orden de compra: 0 0 000 2014 0 2014<br>gresar archivo XML: Seleccionar archivo EPIO500119K. 1453 Xml<br>*Favor de ingresar el codigo de seguritad para continuar con el procedimiento.<br>Enviar documentos |  |  |  |  |  |
|               |                                                                                                    |  |  |  |  |  |

Ingresado el archivo, debe ingresarse el código de seguridad es decir, teclear el número que aparece en la casilla -Finalmente debe darse click en Enviar documentos UACJ/Envío de CFDI Facturación Electrónica Inicio Tipo de servicios Envío de CFDI (Proveedores) Ingresar número de orden de compra: 2047 Ingresar fecha de orden de compra: 10 • Abril Z014 ٠ Ingresar archivo XML: Seleccionar archivo BPI050119K... 1453.Xml \*Favor de ingresar el codigo de seguridad para continuar con el procedimiento. 1663 Enviar documentos

| En caso de error le pedirá que ingrese el código nuevamente                                                                                       |                                                                                                    |  |  |  |  |
|----------------------------------------------------------------------------------------------------|----------------------------------------------------------------------------------------------------|--|--|--|--|
| UACJ/Envío de CFDI                                                                                                    | Facturación Electrónica.                                                                              |  |  |  |  |
| Inicio Tipo de servicios -<br>Ecnvío de OFDD (Proveedores)<br>Ingresar número de orden de compra: 2047 *<br>Ingresar fecha de orden de compra: 10 | 2014<br>ado<br>Invar con el procedo hiento.<br>procedimiento nuevamente<br>17367<br>Enviar documentos |  |  |  |  |

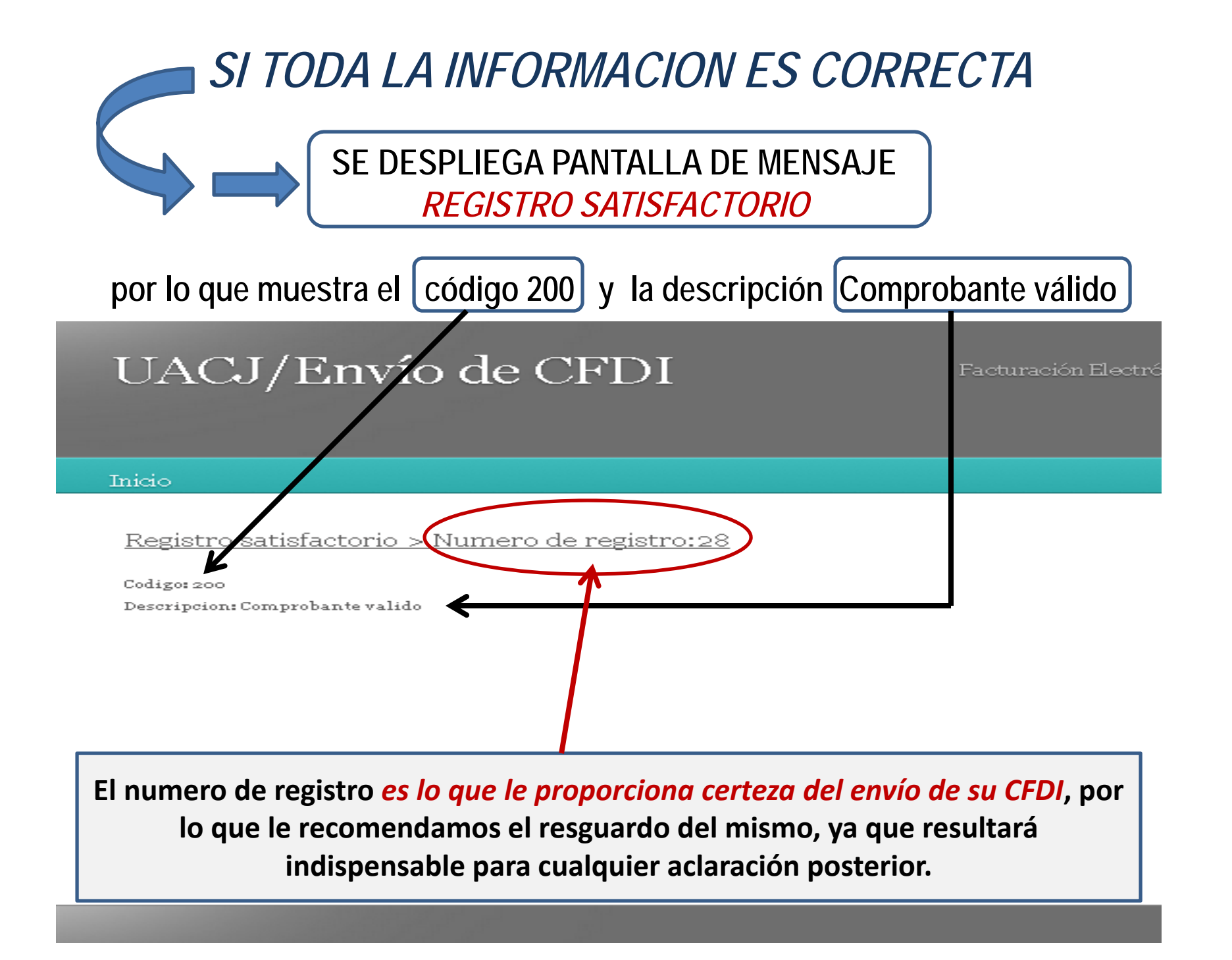

# **ORDEN DE COMPRA con varias FACTURAS**

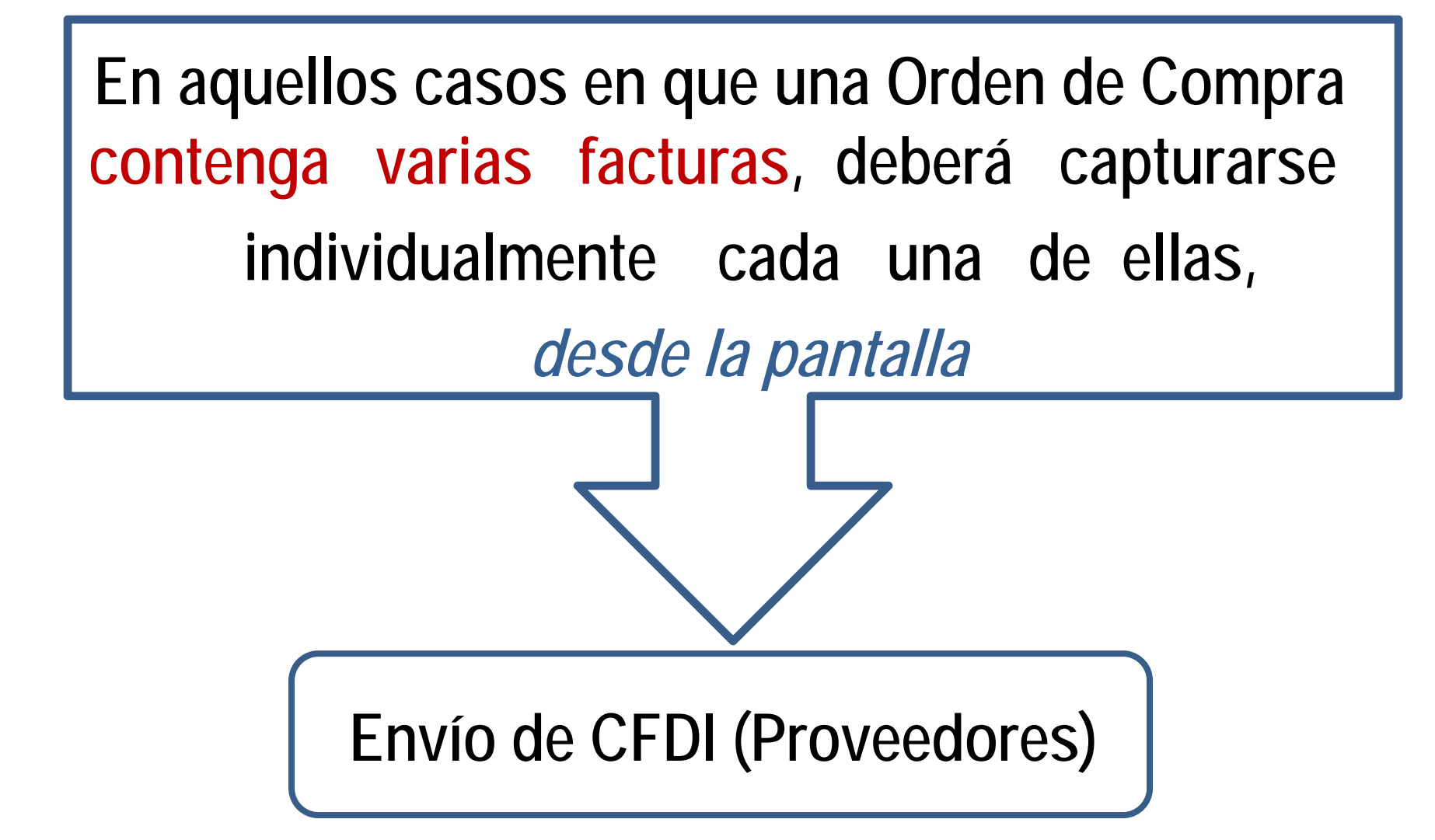

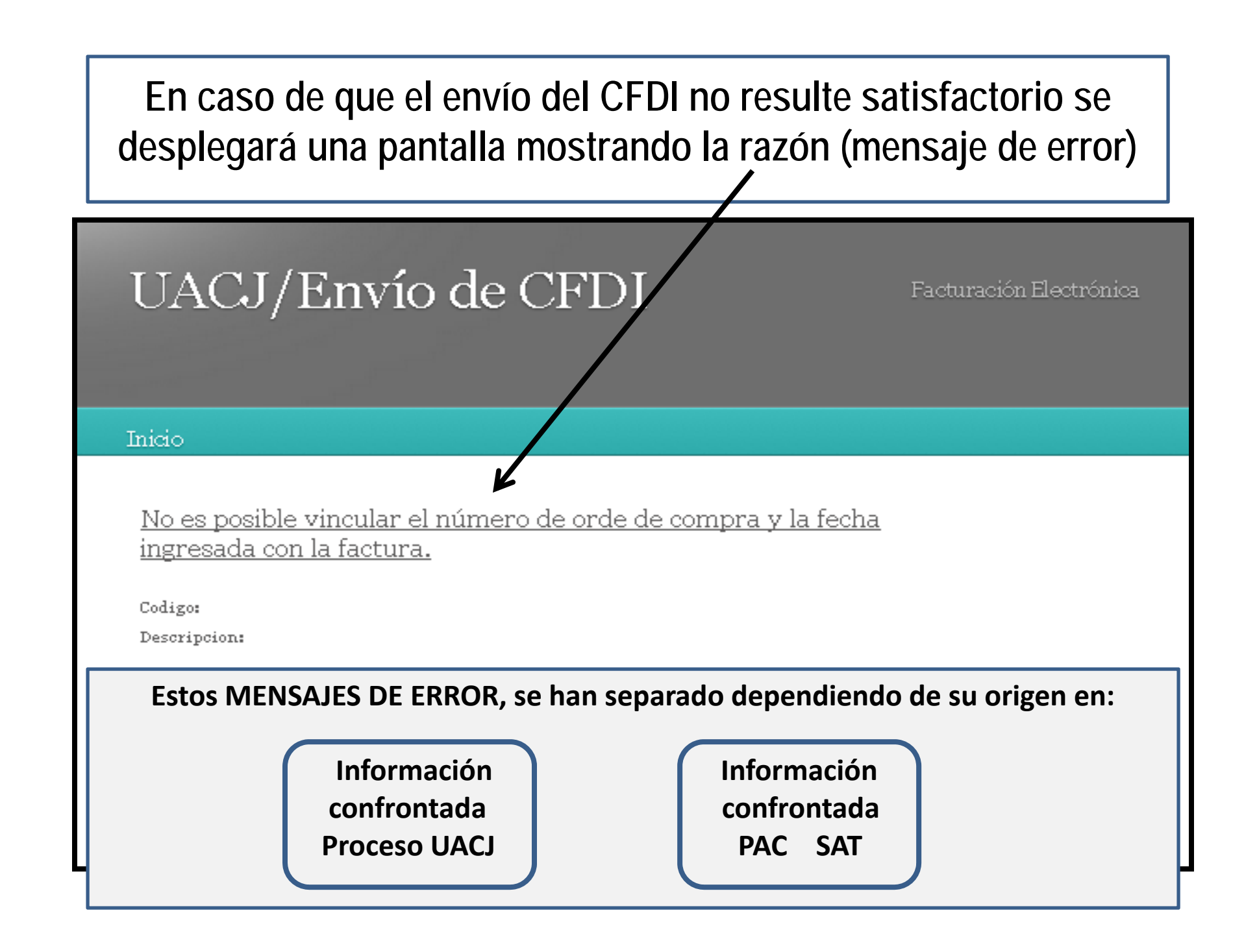

En los casos de mensaje de Error resultante de la confronta contra nuestros procesos, aparecerá la siguiente nota:

UACJ/Envío de CFDI Facturación Electrónica Inicio Registro no satisfactorio ya contamos con una CFDI similar Comunicarse a la UACJ con la persona (comprador) que el asignó la orden de compra

En los casos de mensaje de Error resultante DE MENSAJES DEL PAC, favor de agregar la siguiente nota:

| UACJ/Envío de CFDI                                                              | Facturación Electrónica |
|---------------------------------------------------------------------------------|-------------------------|
| Inicio                                                                          |                         |
| Código:<br>Descripción:C                                                        |                         |
| Favor de comunicarse con su Proveede<br>Autorizado de Comprobantes (PAC) o al s | or<br>SAT               |